# Modul Pembelajaran

# Web Programming 1

Penulis : Hendri Mahmud Nawawi

CodeIgniter adalah salah satu framework PHP yang ringan dan kuat, yang dirancang untuk pengembangan aplikasi web yang cepat dan mudah. Dengan menggunakan arsitektur MVC, CodeIgniter membantu memisahkan logika aplikasi dari tampilan, sehingga memudahkan pengelolaan dan pengembangan kode.

## A. Installasi Codigniter 3

Kunjungi Situs Resmi pada link CodeIgniter

https://codeigniter.com/userguide3/installation/downloads.html seperti gambar berikut:

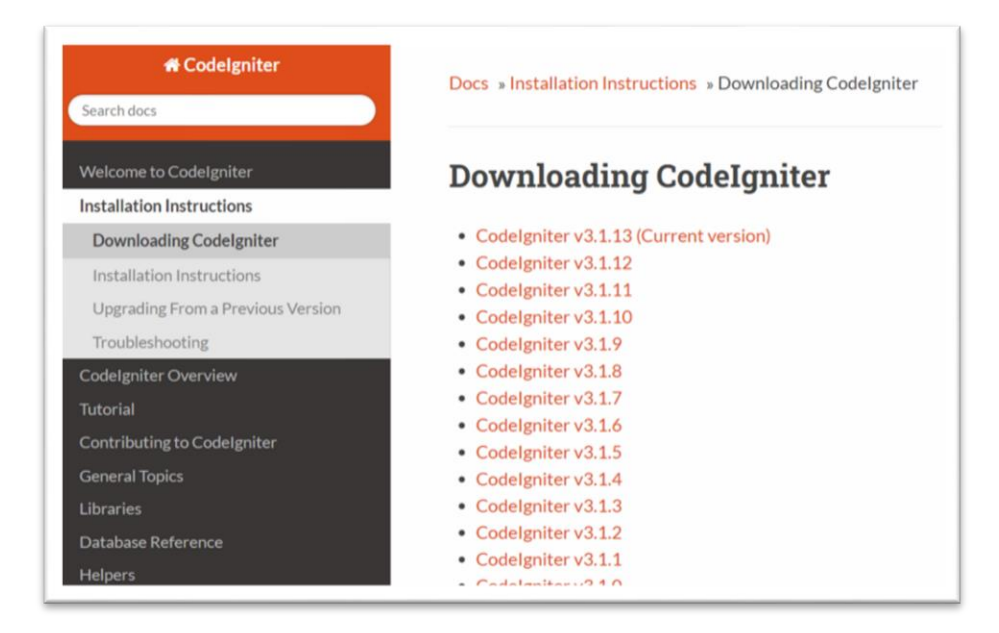

Download versi terbaru dari situ yang dikunjungi, selajutnya download file <u>CodeIgniter v3.1.13 (Current version)</u>. Selanjutnya setelah di download extrak file tersebut dan rename menjadi project yang kita inginkan.

| Name                 | Date modified    | Туре                | Size   |
|----------------------|------------------|---------------------|--------|
| Codelgniter-3.1.13   | 03/03/2022 20:21 | File folder         |        |
| 📜 Codelgniter-3.1.13 | 07/06/2024 9:53  | Compressed (zipped) | 693 KB |

Ubah Folder CodeIgniter-3.1.13 menjadi rentalbuku

| Name                 | Date modified    | Type Size           | e      |
|----------------------|------------------|---------------------|--------|
| 🚞 rentalbuku         | 03/03/2022 20:21 | File folder         |        |
| 🔚 Codelgniter-3.1.13 | 07/06/2024 9:53  | Compressed (zipped) | 693 KB |

Copy file rentalbuku ke folder C:xampp:htdocs

Aktifkan xampp pada komputer/laptop untuk mengecek bahwa project rentalbuku yang dibuat sudah tersedia pada server lokal.

| ខ                                                                                            | XAMPP Control Panel v3.2.4                                                |                                                                                                    |                                                                                                    |                                                                                                    |                                                           |                                 |      | Je Config |  |  |
|----------------------------------------------------------------------------------------------|---------------------------------------------------------------------------|----------------------------------------------------------------------------------------------------|----------------------------------------------------------------------------------------------------|----------------------------------------------------------------------------------------------------|-----------------------------------------------------------|---------------------------------|------|-----------|--|--|
| Modules<br>Service                                                                           | Module                                                                    | PID(s)                                                                                                    | Port(s)                                                                                                    | Actions                                                                                                 |                                                           |                                 |      | Netstat   |  |  |
|                                                                                              | Apache 2940<br>7136                                                       | 2940<br>7136                                                                                                    | 80, 443                                                                                                    | Stop Admin                                                                                              |                                                           | Admin Config Lo                 |      | Shell     |  |  |
|                                                                                              | MySQL                                                                     | 6404                                                                                                    | 3306                                                                                                    | Stop                                                                                                    | Admin                                                     | Config                          | Logs | Explore   |  |  |
|                                                                                              | FileZilla                                                                 |                                                                                                    |                                                                                                    | Start                                                                                                   | Admin                                                     | Config                          | Logs | Service   |  |  |
|                                                                                              | Mercury<br>Tomcat                                                         | ercury                                                                                                    |                                                                                                    | Start                                                                                                   | Admin Con<br>Admin Con                                    | Config                          | Logs | Help      |  |  |
|                                                                                              |                                                                           |                                                                                                    |                                                                                                    | Start                                                                                                   |                                                           | Config                          | Logs | Quit      |  |  |
| 14:22:01<br>14:22:01<br>14:22:01<br>14:22:01<br>14:22:01<br>14:22:01<br>09:58:26<br>09:58:27 | [mysql]<br>[mysql]<br>[mysql]<br>[mysql]<br>[mysql]<br>[mysql]<br>[mysql] | This may b<br>improper p<br>Press the l<br>the Window<br>If you need<br>entire log v<br>Attempting<br>Status cha | e due to a bloc<br>rivileges, a cras<br>Logs button to v<br>ws Event Viewe<br>i more help, cop<br>vindow on the fo<br>to start MySQ<br>inge detected: r | ked port, m<br>h, or a shut<br>riew error lo<br>r for more c<br>by and post<br>orums<br>L app<br>unning | issing depe<br>tdown by an<br>gs and cheo<br>lues<br>this | ndencies,<br>nother metho<br>ck | od.  |           |  |  |

Setelah mengaktifkan **Apache** dan **MySQL** jalankan project kita pada browser pada url <u>http://localhost/rentalbuku/</u>. Jika pada tampilan browser sudah tampil seperti gambar dibawah ini maka project CodeIgniter 3 sudah ada di perangkat kita.

| → C ŵ                                           | O D localhost/rentalbuku/                                                                          | 110% 公 💬                            | 0 🏵 🔩                    |
|-------------------------------------------------|----------------------------------------------------------------------------------------------------|-------------------------------------|--------------------------|
| Welcome to Co                                   | odelgniter!                                                                                        |                                     |                          |
| The page you are loo<br>If you would like to ex | king at is being generated dynamically by Codelgniter.<br>lit this page you'll find it located at: |                                     |                          |
| application/views                               | /welcome_message.php                                                                               |                                     |                          |
| The corresponding co                            | ontroller for this page is found at:                                                               |                                     |                          |
| application/contr                               | ollers/Welcome.php                                                                                 |                                     |                          |
| If you are exploring C                          | odelgniter for the very first time, you should start by reading the User Guide.                    |                                     |                          |
|                                                 |                                                                                                    | Page rendered in 0.7646 seconds. Co | delgniter Version 3.1.13 |
|                                                 |                                                                                                    |                                     |                          |

## B. Konfigurasi CodeIgniter 3

Untuk menyesuaikan konfigurasi buka folder **rentalmobil** yang sudah dicopy dengan web editor seperti notepad++, sublime text, VSCode. Pada modul ini kita akan menggunakan VSCode. Seperti berikut adalah tampilan struktur codeigniter 3

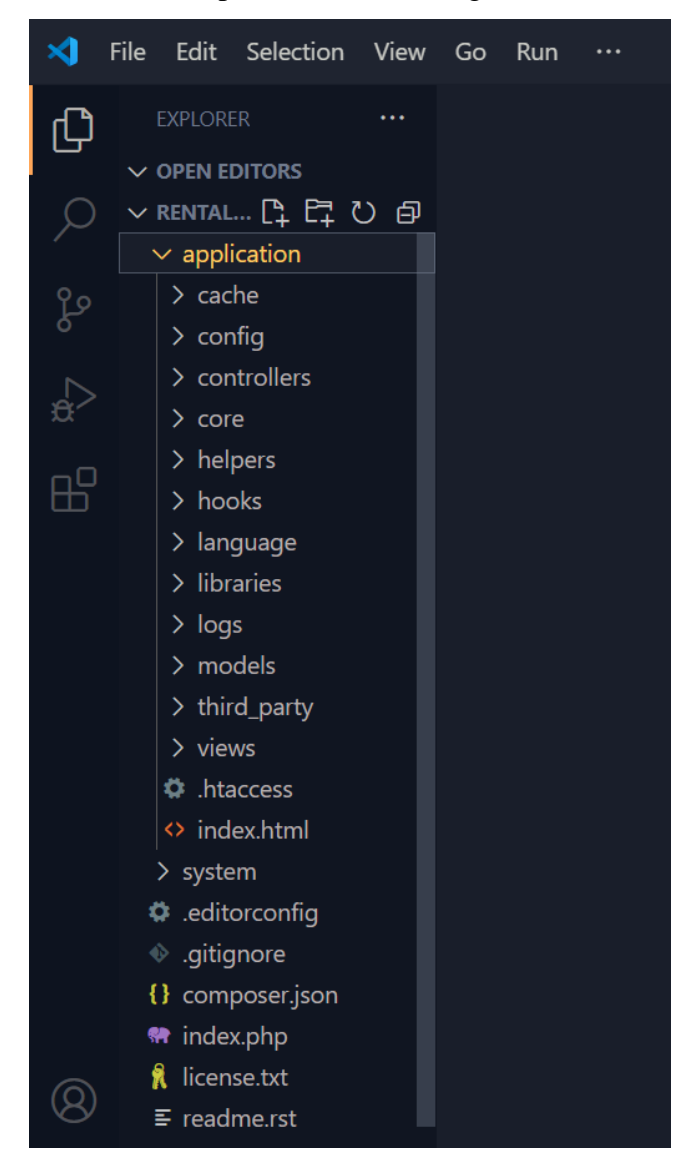

• Konfigurasi awal adalah pada folder config dan memilih config.php, kemudian cari kalimat

\$config['base\_url'] = '';

Kemudian tambahkan project kita pada base\_url

\$config['base\_url'] = 'http://localhost/rentalbuku/';

Simpan perubahan dengan menekan tombol ctrl + s

#### C. Membuat Halaman Web dengan Codeigniter

Dalam sesi ini, kita akan mempelajari langkah-langkah untuk membuat halaman web dasar dengan menggunakan CodeIgniter. Kita akan mulai dengan memahami konsep MVC, kemudian melanjutkan dengan pembuatan model, view, dan controller untuk membangun halaman web sederhana yang dapat menampilkan data dari database.

Langkah awal kita akan membuat view untuk menampilkan pesan Hello World ..!

• Buatkan file baru dengan nama coba.php pada folder view

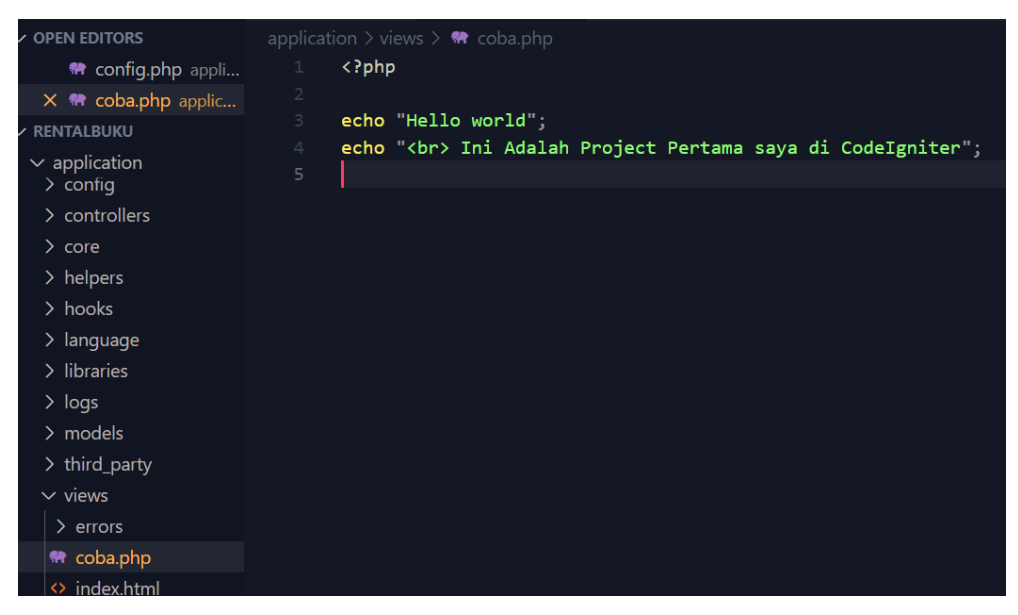

• Karena CodeIgniter menggunakan konsep MVC, maka langkah selanjutnya adalah membuat controller untuk memerintahkan tampilan view supaya bisa di Load di browser, maka langkah awal adalah membuat controller dengan nama Buku.php

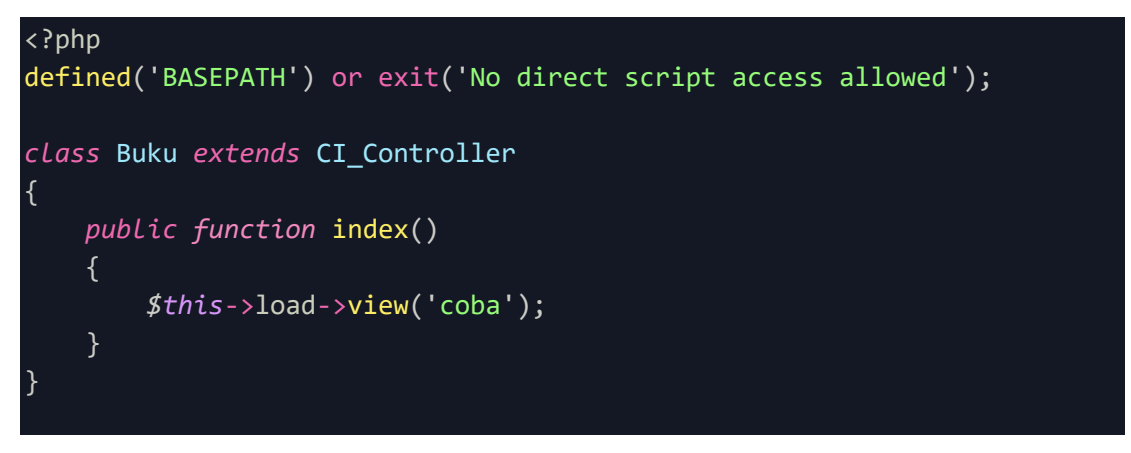

```
public function index()
{
    $this->load->view('coba');
}
```

Fungsi ini merupakan perintah untuk meload file coba.php pada view. Selanjutnya mengubah settingan pada folder **config** pilih file **routes.php** dan ubah default\_controller menjadi web Sebelum:

```
$route['default_controller'] = 'welcome';
$route['404_override'] = '';
$route['translate_uri_dashes'] = FALSE;
```

Sesudah:

```
$route['default_controller'] = 'buku';
$route['404_override'] = '';
$route['translate_uri_dashes'] = FALSE;
```

Maka Hasilnya setelah diload kembali pada browser adalah

| ē              | 😢 localhost/rentalbuku/               | × +                       |
|----------------|---------------------------------------|---------------------------|
| $\leftarrow$   | ightarrow C C                         | O 🗋 localhost/rentalbuku/ |
| Helle<br>Ini A | o world<br>Adalah Project Pertama say | va di CodeIgniter         |

## D. Membuat template sederhana

Dalam pengembangan aplikasi web, penggunaan template memegang peranan penting dalam memastikan konsistensi dan kemudahan pengelolaan tampilan situs. Pada bagian ini, kita akan mempelajari cara membuat template sederhana menggunakan framework CodeIgniter 3. Template ini akan mencakup header, footer, dan bagian konten utama yang dapat digunakan kembali di berbagai halaman. Dengan menggunakan template, kita dapat mempercepat proses

pengembangan dan memastikan tampilan yang seragam di seluruh aplikasi web. Mari kita mulai dengan langkah-langkah dasar untuk membuat dan mengimplementasikan template ini.

1. Membuat folder assets untuk menyimpan file .css

Buatlah folder baru pada project rental buku dengan nama **assets**, kemudian buat folder kembali dengan nama **css**, folder CSS ini akan menampung isi dari style yang digunakan dan akan di load ke project kita.

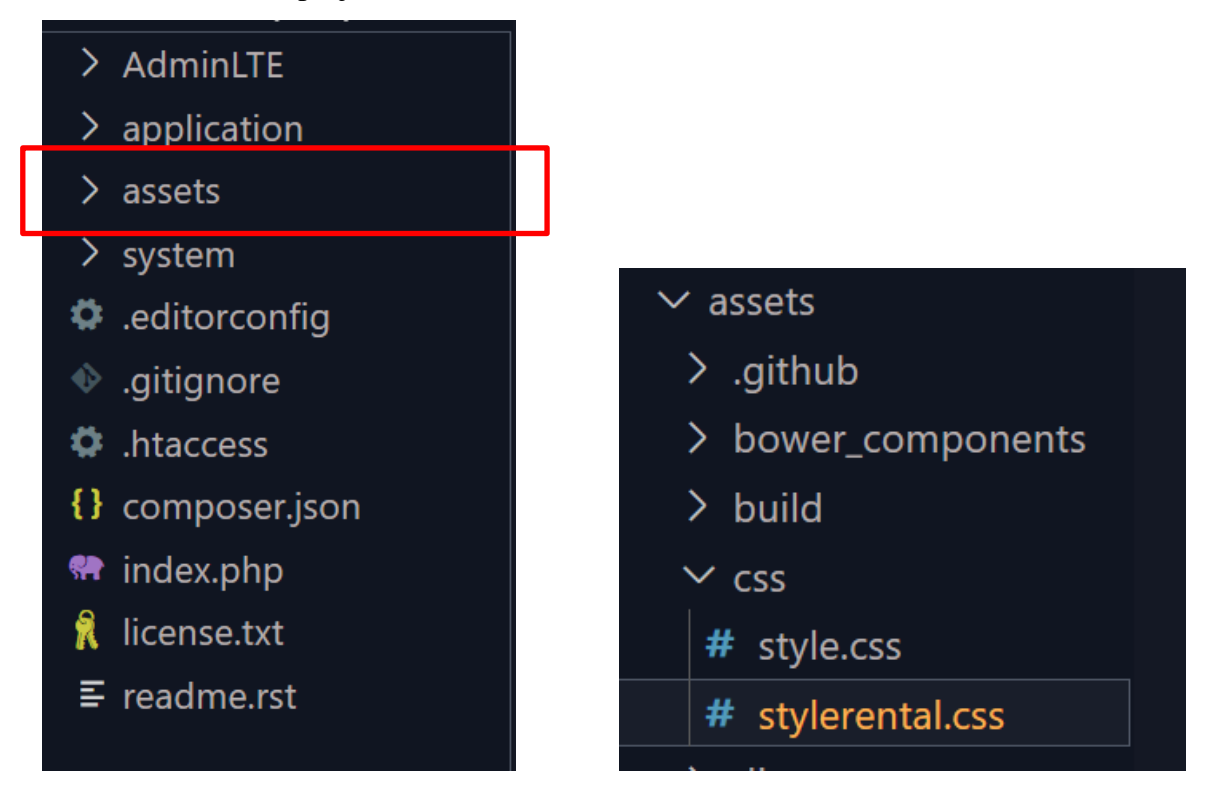

2. Buat file baru dengan nama style.css kemudian tulis kan settingan coding berikut untuk membuat tampilan css

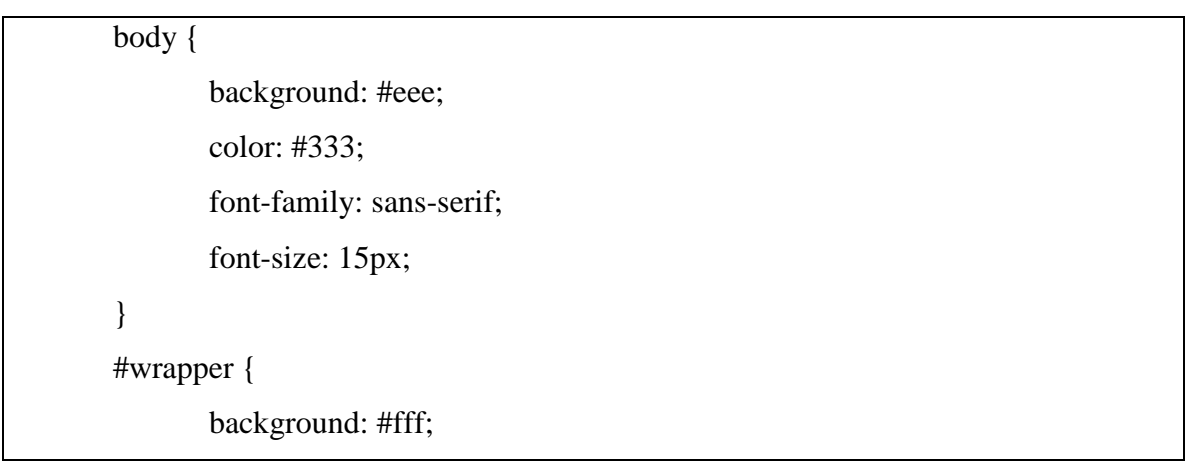

```
width: 1100px;
       margin: 20px auto;
}
#wrapper header {
       background: #232323;
       padding: 20px;
}
#wrapper header hgroup {
       float: left;
       color: #fff;
}
#wrapper header nav {
       float: right;
       margin-top: 50px;
}
#wrapper header nav ul {
       padding: 0;
       margin: 0;
}
#wrapper header nav ul li {
       float: left;
       list-style: none;
}
#wrapper header nav ul li a {
       padding: 15px;
       color: #fff;
       text-decoration: none;
}
.clear {
       clear: both;
```

```
}
footer {
    background: #232323;
    padding: 20px;
}
footer a {
    color: #fff;
    text-decoration: none;
}
section {
    padding: 20px;
```

3. Membuat Halaman View

ł

Untuk membuat halaman web agar css yang dibuat bisa dilihat hasilnya maka terlebih dahulu membuat sebuah halaman view dengan nama index.php sebagai contoh,

file v\_index.php

```
<h3>Membuat Template Sederhana dengan CodeIgniter</h3>
           </hgroup>
           <nav>
              <a href="<?php echo base url() . 'buku'
?>">Home</a>
                  <a href="<?php echo base url() . 'buku/about'</li>
?>">About</a>
              </nav>
           <div class="clear"></div>
       </header>
<section>
   <h1><?php echo $judul ?></h1>
   Pada pengertian codeigniter di atas
       tadi di jelaskan bahwa codeigniter menggunakan metode MVC. Apa itu
       MVC? Kita juga harus mengetahui apa itu MVC sebelum masuk dan
lebih
       jauh dalam belajar codeigniter.
   MVC adalah teknik atau konsep yang memisahkan
       komponen utama menjadi tiga komponen yaitu model, view dan
       controller.
   Model
       Model adalah kelas yang merepresentasikan atau
           memodelkan tipe data yang akan digunakan oleh aplikasi. Model
juga dapat didefinisakn sebagai bagian penanganan yang berhubungan dengan
           pengolahan atau manipulasi database. Seperti misalnya
mengambil data
           dari database, menginput dan pengolahan database lainnya.Semua
           intruksi atau fungsi yang berhubung dengan pengolahan database
di letakkan di dalam model. Sebagai contoh, jika ingin membuat aplikasi
           untuk menghitung luas dan keliling lingkaran, maka dapat
memodelkan objek lingkaran sebagai kelas model.
       Sebagai catatan, Semua model harus disimpan di
           dalam folder application\models
       View
       View merupakan bagian yang menangani halaman
user
           interface atau halaman yang muncul pada user(pada browser).
Tampilan dari user interface di kumpulkan pada view untuk memisahkannya
dengan controller dan model sehingga memudahkan web designer dalam
         melakukan pengembangan tampilan halaman website.
```

```
Controller
```

```
Controller merupakan kumpulan intruksi aksi
yang menghubungkan model dan view, jadi user tidak akan berhubungan
           dengan model secara langsung, intinya data yang tersimpan di
           database (model) di ambil oleh controller dan kemudian
controller pula yang menampilkan nya ke view. Jadi controller lah yang
mengolah
           intruksi.
        Dari penjelasan tentang model view dan
controller di atas dapat di simpulkan bahwa controller sebagai penghubung
view
           dan model. Misalnya pada aplikasi yang menampilkan data dengan
           menggunakan metode konsep mvc, controller memanggil intruksi
pada model yang mengambil data pada database, kemudian controller yang
           meneruskannya pada view untuk di tampilkan. Jadi jelas sudah
dan sangat mudah dalam pengembangan aplikasi dengan cara mvc ini karena
           web designer atau front-end developer tidak perlu lagi
berhubungan dengan controller, dia hanya perlu berhubungan dengan view
untuk mendesign tampilann aplikasi, karena back-end developer yang
           menangani bagian controller dan modelnya. Jadi pembagian tugas
pun menjadi mudah dan pengembangan aplikasi dapat di lakukan dengan
           cepat dan terstruktur.
</section>
<footer>
    <a href="http://localhost/rental mobil/web">Rental Mobil</a>
</footer>
</div>
</body>
</html>
```

4. Memanggil css kedalam view

Agar CSS yang dibuat bisa di load di view maka tambahan perintah

```
<link rel="stylesheet" type="text/css" href="<?php echo
base url('assets/css/style.css'); ?>">
```

pada taggar <head> </head>

```
<head>
<meta charset="UTF-8">
<meta charset="UTF-8">
<meta name="viewport" content="width=device-width, initial-scale=1.0">
<title>Web Prog II | Merancang Template sederhana dengan
Codeigniter</title>
<link rel="stylesheet" type="text/css" href="<?php echo
base_url('assets/css/style.css'); ?>">
```

</head>

5. Melakukan pemanggilan di Controller

Buat Controller baru dengan nama Buku.php, kemudian panggil view yang sudah dibuat pada function index

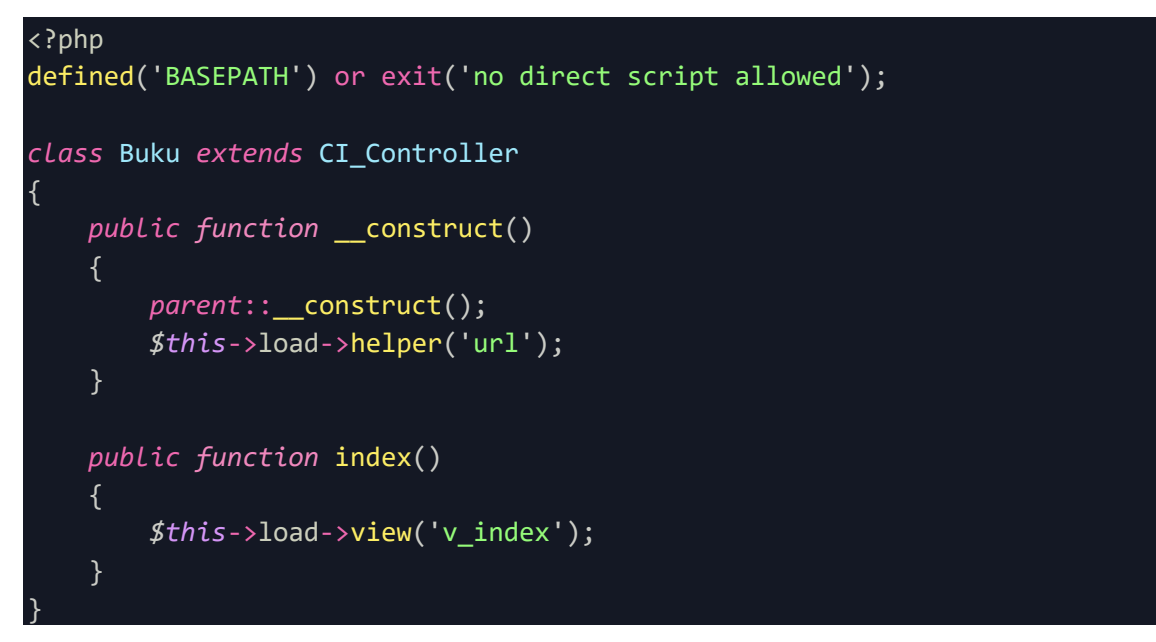

Ketika di load pada browser dengan controllers web dengan alamat https://localhost/rentabukul/ maka hasilnya akan muncul seperti pada gambar berikut

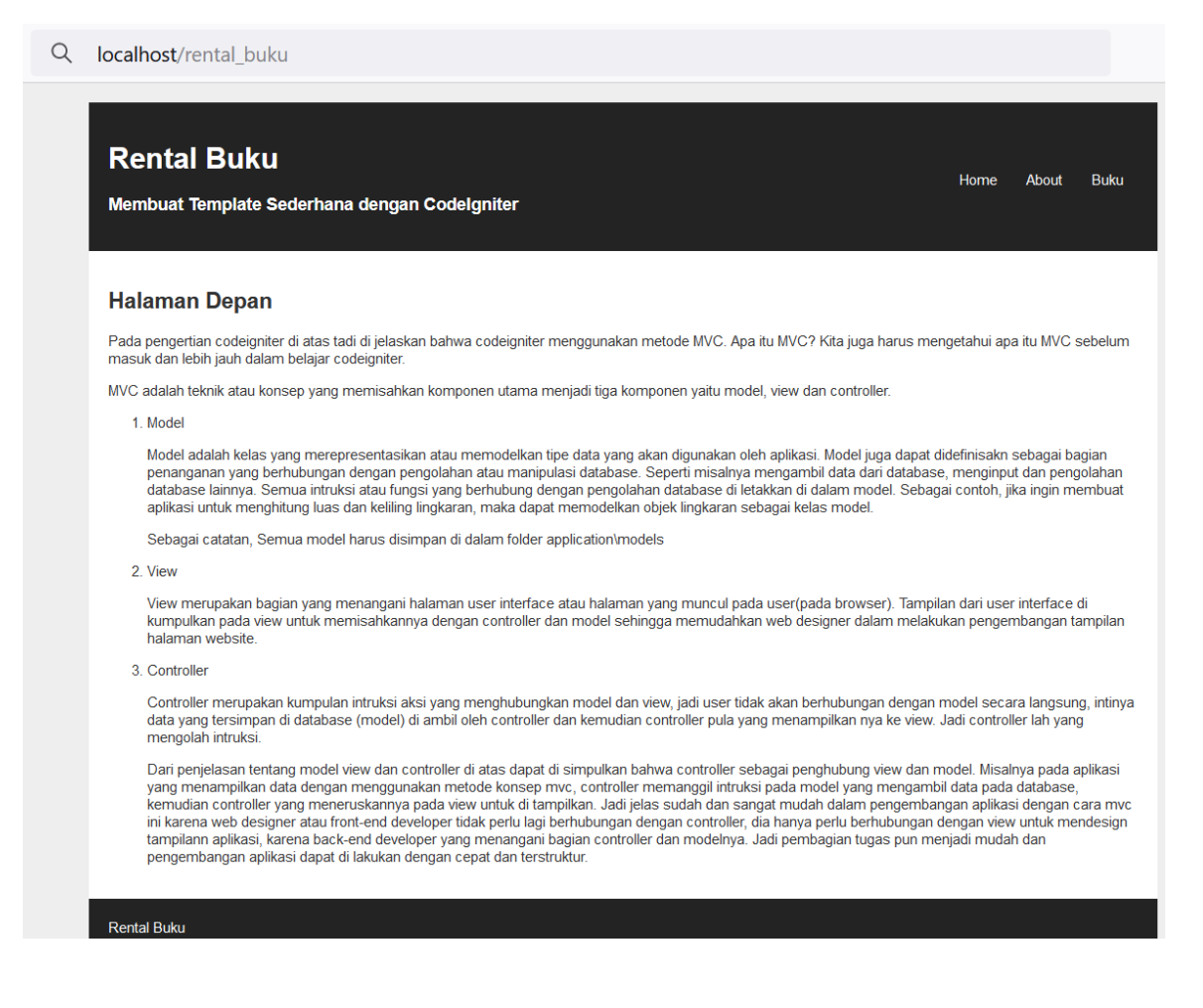

## E. Membuat Database dan Tabel

Untuk membuat database dan tabel pada CodeIgniter, langkah-langkah yang perlu dilakukan adalah sebagai berikut:

- 1. Membuat Database: Buka phpMyAdmin atau alat administrasi database lainnya dan buat database baru dengan nama **rentalbuku**.
- 2. Membuat Tabel: Buat tabel yang diperlukan dalam database rentalbuku. Berikut adalah contoh SQL untuk membuat tabel buku:

CREATE TABLE buku ( id INT(11) AUTO\_INCREMENT PRIMARY KEY, judul VARCHAR(255) NOT NULL, penulis VARCHAR(255) NOT NULL, tgl\_publish DATE, kategori VARCHAR(100) );

3. Melakukan konfigurasi database

Buka file **database.php** yang ada di dalam folder **application/config** dan sesuaikan konfigurasi database dengan database yang telah dibuat. Setting menjadi sebagai berikut:

```
$db['default'] = array(
    'dsn'
    'hostname' => 'localhost',
    'username' => 'root',
    'password' => '',
    'database' => 'rental',
    'dbdriver' => 'mysqli',
    'dbprefix' => '',
    'pconnect' => FALSE,
    'db_debug' => (ENVIRONMENT !== 'production'),
    'cache_on' => FALSE,
    'cachedir' => '',
    'char_set' => 'utf8',
    'dbcollat' => 'utf8_general_ci',
    'swap_pre' => '',
    'encrypt' => FALSE,
    'compress' => FALSE,
    'stricton' => FALSE,
    'failover' => array(),
    'save_queries' => TRUE
);
```

## F. Membuat Create, Read, Update dan Delete (CRUD)

CRUD adalah operasi dasar yang dapat dilakukan terhadap data dalam sebuah aplikasi. Berikut adalah langkah-langkah untuk membuat operasi CRUD sederhana di CodeIgniter.

1. Membuat Model Buku, Buat model buku terlebih dahulu dengan nama M\_buku

```
<?php
defined('BASEPATH') or exit('No direct script access allowed');
class M_buku extends CI_Model
{
    public function __construct()
    {
        parent::__construct();
}</pre>
```

```
$this->load->database();
// Menampilkan Buku
public function tampil_data_buku()
    $query = $this->db->get('buku');
   return $query->result();
// Simpan Buku
public function simpan buku($data)
    return $this->db->insert('buku', $data);
}
// Hapus Buku
public function hapus_buku($id)
    $this->db->where('id', $id);
   return $this->db->delete('buku');
// Edit Buku
public function update_buku($id)
    $data = array(
        'judul' => $this->input->post('judul'),
        'penulis' => $this->input->post('penulis'),
        'tgl_publish' => $this->input->post('tgl_publish'),
        'kategori' => $this->input->post('kategori')
    );
    $this->db->where('id', $id);
    return $this->db->update('buku', $data);
}
```

2. Menambahkan Fungsi pada Controllers Buku

Untuk menambahkan data buku, maka langkah pertama adalah membuat view form inputan untuk mengisi data-data pada tabel buku. Buatkan Link Baru pada taggar <head> dengan perintah berikut:

3. Konfigurasi pada library config.php supaya form, url dan database dapat diload secara otomatis, maka dari itu buka kembali file autoload.php

Sebelum:

\$autoload['libraries'] = array();

Sesudah:

\$autoload['libraries'] = array('form\_validation', 'session', 'database');

4. Setting Pada Controller

Setelah ditambahkann pada autoload.php untuk ditambahkan, maka pada controllers panggil data libraris supaya berjalan dengan menambahkan perintah load libraries pada function contruct

\$this->load->library('form\_validation');

Hasilnya:

```
public function __construct()
{
    parent::__construct();
    $this->load->model('M_buku');
    $this->load->helper('url', 'form');
    $this->load->library('form_validation');
}
```

## 5. Buat View untuk input data buku

Supaya penulisannya rapih, maka view yang menampung data-data pada buku dibuatkan dalam satu folder di view yaitu **buku**, Pada folder buku buat file dengan nama input\_buku.php

```
<label for="author">Penulis</label>
            :
            <input type="text" id="author" name="penulis" required
size="35">
         <label for="category">Kategori</label>
            :
            <select id="category" name="category" required>
                  <option value="">Pilih Kategori</option>
                  <option value="fiksi">Fiksi</option>
                  <option value="non-fiksi">Non-Fiksi</option>
                  <option value="sains">Sains</option>
                  <option value="teknologi">Teknologi</option>
               </select>
          
          <button type="submit"
name="simpan">Simpan</button>
         </form>
   </section>
```

6. Tambahkan dan Konfigurasi Controllers agar dapat memanggil view input\_buku.php dengan menambahkan function **tambah**()

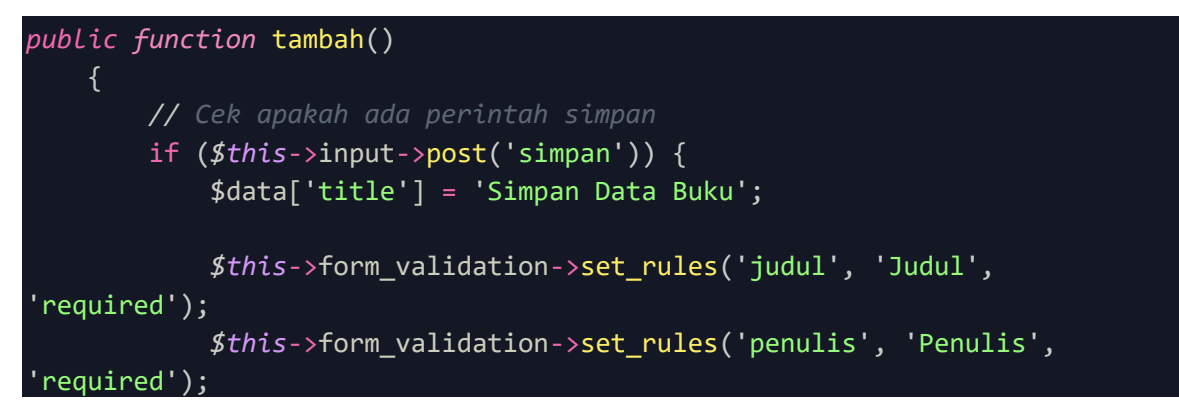

```
$this->form_validation->set_rules('kategori', 'Kategori',
'required');
            if ($this->form validation->run() === FALSE) {
                $this->load->view('v_header', $data);
                $this->load->view('buku/tambah');
                $this->load->view('v footer');
            } else {
                $data = array(
                    'judul' => $this->input->post('judul'),
                    'penulis' => $this->input->post('penulis'),
                    'kategori' => $this->input->post('kategori'),
                    'tgl publish' => date('Y-m-d')
                );
                $insert = $this->M buku->simpan buku($data);
                if ($insert) {
                    $this->session->set flashdata('success', 'Data Buku
berhasil disimpan.');
                } else {
                    $this->session->set_flashdata('error', 'Data Buku
gagal disimpan.');
                redirect('buku/tambah');
        } else {
            $data = 'Tambah Buku';
            $this->load->view('v header', $data);
            $this->load->view('buku/input_buku', $data);
            $this->load->view('v_footer');
        }
```

Sehingga ketika di load di browser pada tab Buku menampilkan halaman berikut

| Rental Buku<br>Membuat Template Sederhana dengan Codelgniter                          | Home | About | Buku |
|---------------------------------------------------------------------------------------|------|-------|------|
| Input Data Buku<br>Judul Buku :<br>Penulis :<br>Kategori : Plilh Kategori v<br>Simpan |      |       |      |
| Rental Buku                                                                           |      |       |      |

Lakukan pengisian data untuk menguji apakah data yang sudah diinput tersimpan ke database atau tidak. Untuk melihat apakah sudah tersimpan atau belum kita dapat melihatnya pada halaman phpmyadmin, namun karena ini dalam bentuk project maka kita harus menampilkannya pada halaman web.

7. Menampilkan data tabel

Pada langkah ini buatkan view terlebih dahulu untuk menampilakan tabel dengan nama tampil\_buku.php

<section class="container mt-5"> <h2 class="mb-4"><?= \$judul; ?></h2> <thead class="thead-dark"> ID Judul Buku Penulis Kategori Aksi </thead> <?php \$no = 1; foreach (\$buku as \$book) : ?>

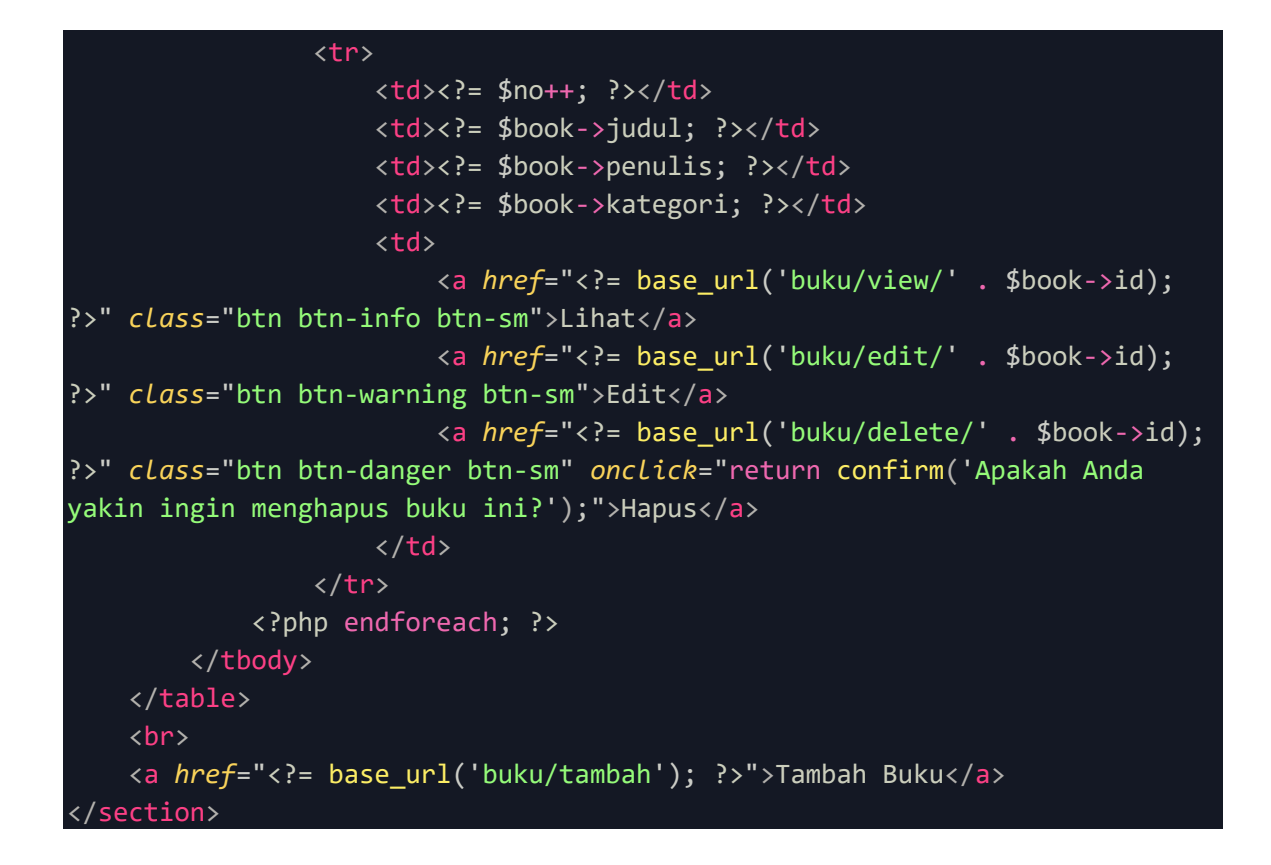

#### Hasil Load pada browser

|                  | ental Buku                                                   |                                       |                    |                                             |        |  | Home | About | Buk |
|------------------|--------------------------------------------------------------|---------------------------------------|--------------------|---------------------------------------------|--------|--|------|-------|-----|
| Мe               | mbuat Template So                                            | ederhana dengan Codel                 | gniter             |                                             |        |  |      |       |     |
|                  |                                                              |                                       |                    |                                             |        |  |      |       |     |
|                  |                                                              |                                       |                    |                                             |        |  |      |       |     |
| Da               | ita Buku                                                     |                                       |                    |                                             |        |  |      |       |     |
|                  |                                                              |                                       |                    |                                             |        |  |      |       |     |
| ID               | Judul Buku                                                   | Penulis                               | Kategori           | Aksi                                        |        |  |      |       |     |
| . 1              | Web Programming 1                                            | Hendri                                | teknologi          | Lihat Edit Hapus                            | s      |  |      |       |     |
| 1                |                                                              | Hofida Nurdin                         | sains              | Lihat Edit Hapus                            | s      |  |      |       |     |
| 1<br>2           | Pelatihan Web                                                |                                       |                    |                                             |        |  |      |       |     |
| 1<br>2<br>3      | Pelatihan Web<br>Ada Apa dengan Cinta                        | Melly Lee And Kawan-kawan             | non-fiksi          | Lihat Edit Hapus                            | S      |  |      |       |     |
| 1<br>2<br>3<br>4 | Pelatihan Web<br>Ada Apa dengan Cinta<br>Naruto              | Melly Lee And Kawan-kawan<br>Komik 23 | non-fiksi<br>fiksi | <u>Lihat Edit Hapus</u><br>Lihat Edit Hapus | s<br>s |  |      |       |     |
| 1<br>2<br>3<br>4 | Pelatihan Web<br>Ada Apa dengan Cinta<br>Naruto              | Melly Lee And Kawan-kawan<br>Komik 23 | non-fiksi<br>fiksi | <u>Lihat Edit Hapus</u><br>Lihat Edit Hapus | s      |  |      |       |     |
| 1<br>2<br>3<br>4 | Pelatihan Web<br>Ada Apa dengan Cinta<br>Naruto<br>1bah Buku | Melly Lee And Kawan-kawan<br>Komik 23 | non-fiksi<br>fiksi | <u>Lihat Edit Hapus</u><br>Lihat Edit Hapus | S      |  |      |       |     |

8. Membuat Halaman Edit

Untuk membuat halaman edit maka terlebih dahulu mengarahkan fungsi button/link untuk memanggil halaman edit pada kolom aksi dari data tabel, pada tahap ke 7 bagian aksi edit mengarah pada halaman link sebagai berikut:

```
<a href="<?= base_url('buku/edit/' . $book->id); ?>" class="btn btn-warning btn-sm">Edit</a>
```

Maka dari itu langkah yang harus dilakukan adalah membuat view edit

• Pada folder view tambahkan file baru dengan nama edit\_buku.php

```
<section class="container mt-5">
    <h2 class="mb-4"><?= $judul; ?></h2>
    <form method="POST" action="<?= base url('buku/edit/' . $buku->id);
?>" enctype="multipart/form-data">
        <div class="form-group">
            <label for="judul">Judul Buku:</label>
            <input type="text" class="form-control" id="judul"</pre>
name="judul" value="<?= $buku->judul; ?>" required>
        </div>
        <div class="form-group">
            <label for="penulis">Penulis:</label>
            <input type="text" class="form-control" id="penulis"</pre>
name="penulis" value="<?= $buku->penulis; ?>" required>
        </div>
        <div class="form-group">
            <label for="kategori">Kategori:</label>
            <select class="form-control" id="kategori" name="kategori"</pre>
required>
                <option value="">Pilih Kategori</option>
                <option value="fiksi" <?= ($buku->kategori == 'fiksi') ?
'selected' : ''; ?>>Fiksi</option>
                <option value="non-fiksi" <?= ($buku->kategori == 'non-
fiksi') ? 'selected' : ''; ?>>Non-Fiksi</option>
                <option value="sains" <?= ($buku->kategori == 'sains') ?
'selected' : ''; ?>>Sains</option>
                <option value="teknologi" <?= ($buku->kategori ==
'teknologi') ? 'selected' : ''; ?>>Teknologi</option>
                <!-- Tambahkan opsi kategori Lainnya sesuai kebutuhan -->
            </select>
        </div>
        <input type="submit" class="btn btn-primary btn-md" value="Simpan"</pre>
Perubahan" name="edit">
    </form>
</section>
```

• Tambahkan fungsi edit di controllers

```
public function edit($id)
```

```
$data['buku'] = $this->M_buku->tampil_buku_perId($id);
       if (empty($data['buku'])) {
           show_404();
       }
       $data['judul'] = 'Edit Buku';
       $this->form_validation->set_rules('judul', 'Judul', 'required');
       $this->form_validation->set_rules('penulis', 'Penulis',
'required');
       $this->form validation->set rules('kategori', 'Kategori',
'required');
       if ($this->form_validation->run() === FALSE) {
           $this->load->view('v_header', $data);
           $this->load->view('buku/edit_buku', $data);
           $this->load->view('v_footer');
       } else {
           // $this->M buku->update buku($id);
           $data = array(
                'judul' => $this->input->post('judul'),
               'penulis' => $this->input->post('penulis'),
               'tgl_publish' => date('Y-m-d'),
               'kategori' => $this->input->post('kategori')
           );
           $this->M_buku->update_buku($id, $data);
           redirect('buku/data_buku');
       }
```

• Pada Saat di Load tampilan Halaman akan menjadi seperti gambar dibawah ini pastikan id yang dipanggil adalah id yang dipilih pada data di tabel.

| Rental Buku<br>Membuat Template Sederhana dengan Codelgniter | Home | About | Buku |
|--------------------------------------------------------------|------|-------|------|
| Edit Buku                                                    |      |       |      |
| Judul Buku:                                                  |      |       |      |
| Web Programming 1                                            |      |       |      |
| Penulis:                                                     |      |       |      |
| Hendri                                                       |      |       |      |
| Kategori:                                                    |      |       |      |
| Teknologi                                                    |      |       | ~    |
| Simpan Perubahan                                             |      |       |      |
| Rental Buku                                                  |      |       |      |

• Supaya perintah edit dapat berjalan sesuai yang diharapkan, maka di model perlu ditambahkan fungsi untuk menjalankan perintah perubahan, sehingga perlu ditambahkan fungsi **update\_buku** sebagai berikut

```
// Edit Buku
public function update_buku($id, $data)
{
    $this->db->where('id', $id);
    return $this->db->update('buku', $data);
}
```

- Jalankan dengan salah satu contoh pengeditan
- 9. Membuat Halaman Hapus

Pada Halaman hapus tidak perlu membuat view untuk melakukan perintah hapus cukup dengan membuat fungsi di controller dan fungsi di model untuk menjalankan logika penghapusannya. Pada Link yang di tampilkan pada data tabel adalah sebagai berikut

```
<a href="<?= base_url('buku/delete/' . $book->id); ?>" class="btn btn-
danger btn-sm" onclick="return confirm('Apakah Anda yakin ingin menghapus
buku ini?');">Hapus</a>
```

- Pesan *onclick*="return confirm('Apakah Anda yakin ingin menghapus buku ini?') digunakan untuk meneruskan proses hapus apakah yakin atau tidak jika sudah yakin maka perintah hapus akan dilaksanakan oleh sistem.
- Membuat fungsi hapus pada controllers

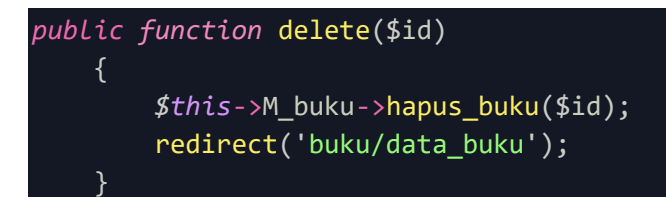

• Membuat Logika Hapus pada model

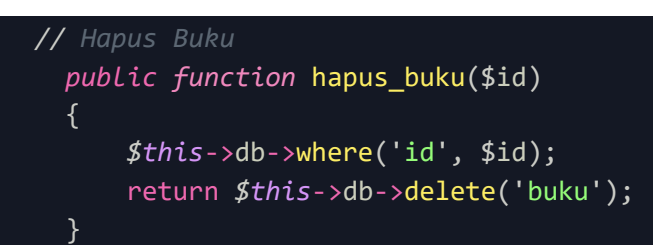

• Jalankan fungsi hapus pada data anda dan pastikan data terhapus sesuai dengan harapan